## Découvrir la nouvelle plate-forme d'inscription en ligne

ÉCOLE PRÉPARATOIRE ANNA-MARIE-GLOBENSKI

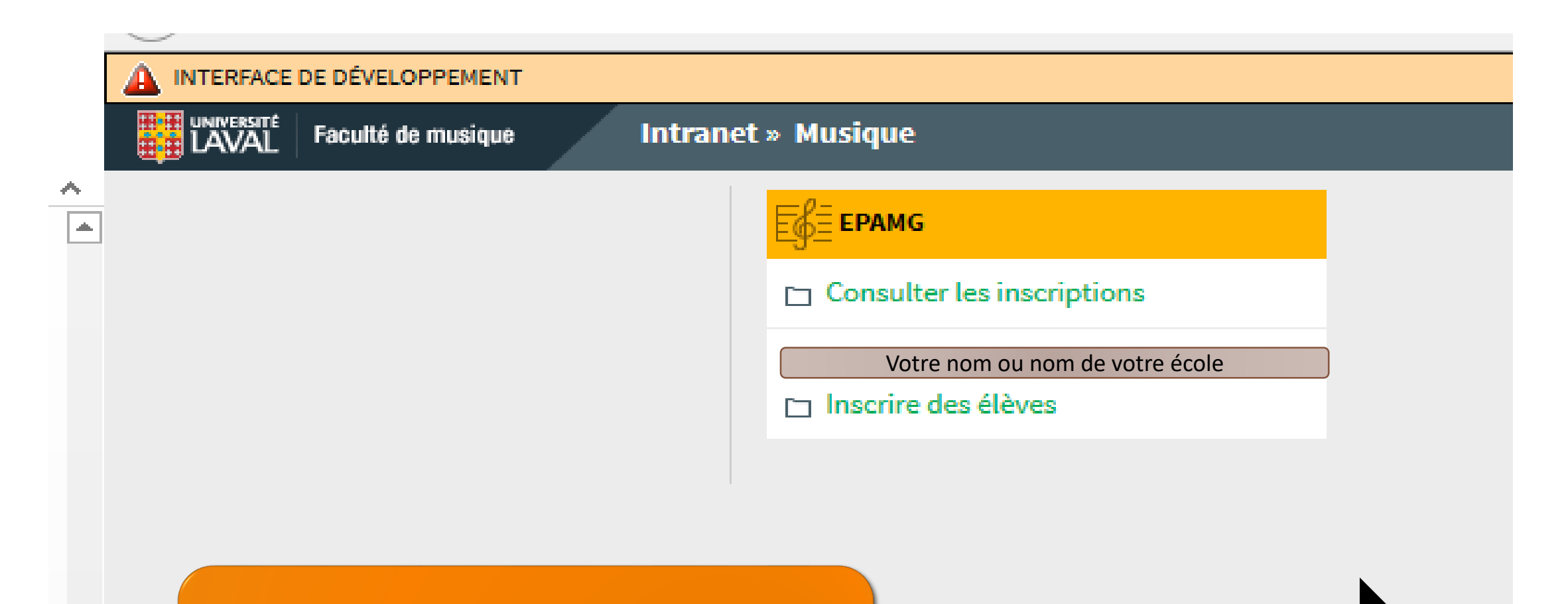

Une fois entré(e) dans le système, vous verrez ces deux options. Cliquez sur une ou l'autre selon l'opération que vous souhaitez effectuer.

La page suivante présente la section Consulter les inscriptions

| rà       | Liste des | inscriptions             |                         | Fonction<br><i>«</i> recharcher » |      |                      |                |  | Les petites flèches<br>vous permettent de | s grises<br>e classer<br>ordre |
|----------|-----------|--------------------------|-------------------------|-----------------------------------|------|----------------------|----------------|--|-------------------------------------------|--------------------------------|
| e<br>eil | Toutes    | 52 inscription(s)        |                         | avoc filtroc                      |      |                      |                |  | croissant ou décro                        | pissant,                       |
|          | 2017      | Afficher 100 - v áláment |                         |                                   | lies |                      |                |  | selon la rubric                           | lue                            |
|          | 2016 >    |                          |                         |                                   |      |                      |                |  |                                           |                                |
|          | 2015      | Candidat                 | Examen                  | Degre                             |      | Ecole                | - Enseignant   |  | Date d'inscription                        | Cout                           |
|          | 2014      | Rechercher               | Rechercher              | Rechercher                        |      | Rechercher           | Rechercher     |  | Rechercher                                | Rechercher                     |
| ée<br>Se | 2013      |                          | Piano classique         | 4                                 |      |                      |                |  | 29 janvier 2016                           | 40 \$                          |
|          | 2012      |                          | Théorique               | 9                                 | (    |                      |                |  | 29 janvier 2016                           | 20 \$                          |
|          | 2011      |                          | Piano classique         | 9                                 |      |                      |                |  | 29 janvier 2016                           | 50 \$                          |
|          | 2010      |                          | Théorique               | 1                                 |      |                      |                |  | 29 janvier 2016                           | 20 \$                          |
|          | 2009      |                          | Piano classique         | 1                                 |      |                      |                |  | 29 janvier 2016                           | 35 \$                          |
|          | 2005      |                          | Théorique               | 1                                 |      |                      |                |  | 29 janvier 2016                           | 20 \$                          |
|          |           |                          | Piano classique         | 1                                 |      |                      |                |  | 29 janvier 2016                           | 35 \$                          |
|          |           |                          | Théorique               | 2                                 |      |                      |                |  | 29 janvier 2016                           | 20 \$                          |
|          |           |                          | Piano classique         | 2                                 |      |                      |                |  | 29 janvier 2016                           | 35 \$                          |
|          |           | Nom de                   | Piano classique         | 3                                 |      | Nom de votre école o |                |  | 29 janvier 2016                           | 35 \$                          |
|          |           | NOS                      | Piano classique         | 2                                 |      |                      | votre école ou |  | 29 janvier 2016                           | 35 \$                          |
|          |           | VUS                      | Théorique               | 5                                 |      |                      | otro nom       |  | 29 janvier 2016                           | 20 \$                          |
|          |           | élèves                   | Piano classique         | 5                                 |      | votre nom            |                |  | 29 janvier 2016                           | 40 \$                          |
|          |           |                          | Théorique               | 11                                |      |                      |                |  | 29 janvier 2016                           | 20 \$                          |
|          |           |                          | Piano classique         | 11                                |      |                      |                |  | 29 janvier 2016                           | 70 \$                          |
|          |           |                          | Théorique               | 5                                 |      |                      |                |  | 29 janvier 2016                           | 20 \$                          |
|          |           |                          | Piano jazz et populaire | e 5                               |      |                      |                |  | 29 janvier 2016                           | 40 \$                          |
|          |           |                          | Piano classique         | 4                                 |      |                      |                |  | 29 janvier 2016                           | 40 \$                          |
|          |           |                          | Théorique               | 3                                 |      |                      |                |  | 29 janvier 2016                           | 20 \$                          |
|          |           |                          | Piano classique         | 3                                 |      |                      |                |  | 29 janvier 2016                           | 35 \$                          |
|          |           |                          | Théorique               | 1                                 |      |                      |                |  | 29 janvier 2016                           | 20 \$                          |
|          |           |                          | Diana la ciana          | 1                                 |      |                      |                |  |                                           |                                |

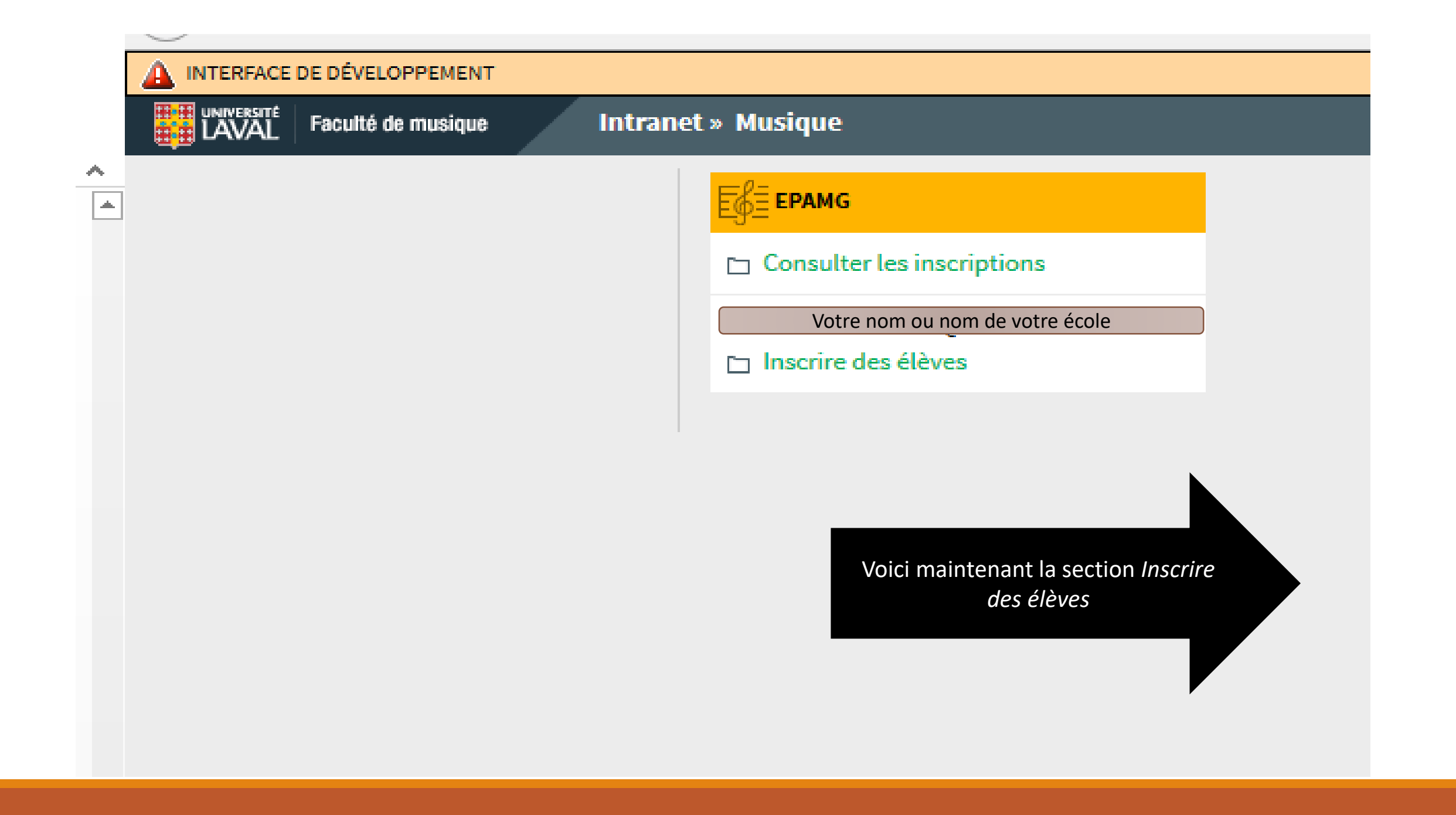

Dans la section *Inscrire des élèves*, vous trouverez tous les élèves qui ont passé leur <u>dernier examen</u> avec vous. Pour trouver facilement un élève dans la liste, utilisez la fonction « Rechercher » de votre navigateur Web (Ctrl-F). Une fois l'élève trouvé(e), voici ce qui apparaîtra:

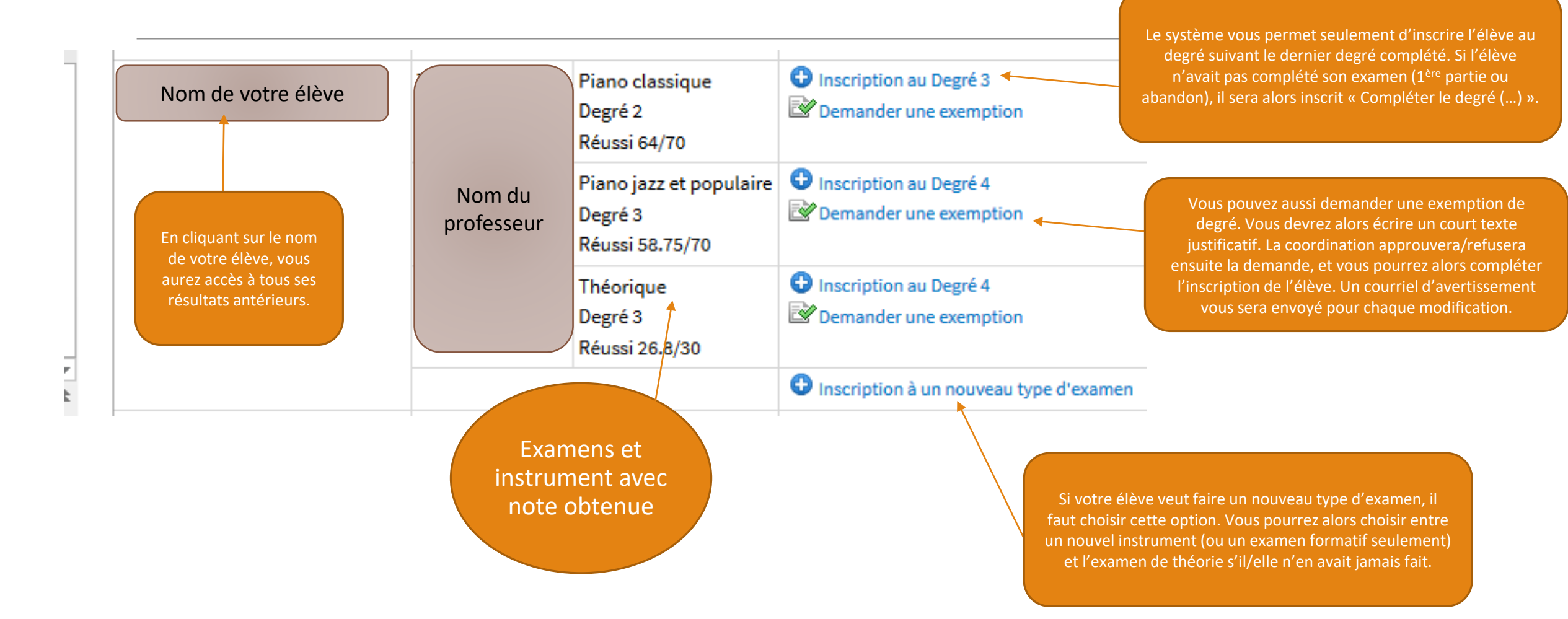

## » Musique / EPAMG - Liste des enseignements / Inscrire des élèves

| I | Inscrire des élèves |                  |                |         |     |  |  |  |  |  |  |
|---|---------------------|------------------|----------------|---------|-----|--|--|--|--|--|--|
|   | INSCRIPTIONS - ENSE | IGNEMENT/PRIVÉ - |                |         |     |  |  |  |  |  |  |
|   | 8 examen(s) 🕒 Insc  |                  |                |         |     |  |  |  |  |  |  |
|   | Candidat            | Enseignant       | Dernier examen | Actions | ons |  |  |  |  |  |  |
|   |                     |                  |                |         |     |  |  |  |  |  |  |

En haut de la liste d'élèves, vous trouverez l'option *Inscrire un nouveau candidat*. Cette option doit être utilisée dans deux cas précis:

- 1) Lorsque vous souhaitez inscrire un nouvel élève. Vous devrez alors remplir les informations demandées et cet élève sera ensuite approuvé par la coordination.
- Lorsque vous présentez un élève qui a déjà fait nos examens avec un autre professeur. Nous pourrons alors vous transférer la responsabilité de cet élève.

## Liste des inscriptions

| ANNÉES                                                                                                    | LISTE DES INSCRIPTIONS                       |   |            |  |            |    |              |    |                 |                 |                    |       |            |       |  |
|----------------------------------------------------------------------------------------------------|----------------------------------------------|---|------------|--|------------|----|--------------|----|-----------------|-----------------|--------------------|-------|------------|-------|--|
| Toutes                                                                                                    | 52 inscription(s)<br>Afficher 100 v éléments |   |            |  |            |    |              |    |                 |                 |                    |       |            |       |  |
| 2017                                                                                                    |                                              |   |            |  |            |    |              |    |                 |                 |                    |       |            |       |  |
| 2016 >                                                                                                    | Candidat                                     |   | Examen     |  | Degré      |    | École        |    | Enseignant      |                 | Date d'inscription |       | Coût       | \$    |  |
| 2015                                                                                                    | Rechercher                                   |   | Rechercher |  | Rechercher |    | Rechercher   |    | Rechercher      |                 | Rechercher         |       | Rechercher |       |  |
| 2014                                                                                                    |                                              |   |            |  |            |    |              |    |                 |                 | 29 janvier 2016    |       | 40 \$      |       |  |
| 2017                                                                                                    | 012                                          |   |            |  |            |    |              |    |                 |                 |                    |       | 20 \$      |       |  |
|                                                                                                    |                                              |   |            |  |            |    |              |    |                 |                 |                    |       | 50 \$      | 50 \$ |  |
|                                                                                                    |                                              |   |            |  |            |    |              |    |                 |                 |                    |       | 20 \$      |       |  |
|                                                                                                    |                                              |   |            |  |            |    |              |    |                 |                 | 29 janvier 2016    |       | 35 \$      |       |  |
|                                                                                                    |                                              |   |            |  |            |    |              |    |                 |                 | 29 janvier 2016    |       | 20 \$      |       |  |
| Une fois vos inscriptions complétées:                                                                                              |                                              |   |            |  |            |    |              |    |                 | 29 janvier 2016 |                    | 35 \$ |            |       |  |
|                                                                                                    |                                              |   |            |  |            |    |              |    |                 | 29 janvier 2016 | 29 janvier 2016    |       |            |       |  |
| Revenez à la section Consulter les inscriptions                                                                                    |                                              |   |            |  |            |    |              |    |                 |                 | 2                  |       | 35 \$      |       |  |
|                                                                                                    |                                              |   |            |  |            |    |              |    |                 |                 | 2                  |       | 35 \$      |       |  |
|                                                                                                    |                                              |   |            |  |            |    |              |    |                 |                 | 29 janvier 2016    |       | 35 \$      |       |  |
|                                                                                                    |                                              | • | Cliquez su |  | annee en c | ou | irs (a gauch | e) |                 |                 | 29 janvier 2016    |       | 20 \$      |       |  |
| <ul> <li>Cliquez sur la petite imprimante qui apparaît en haut à droite pour<br/>imprimer une liste de vos inscriptions</li> </ul> |                                              |   |            |  |            |    |              |    |                 | 29 janvier 2016 |                    | 40 \$ |            |       |  |
|                                                                                                    |                                              |   |            |  |            |    |              |    |                 | 29 janvier 2016 |                    | 20 \$ |            |       |  |
| Utilisez cette liste pour faire le suivi des paiements des parents!                                                                |                                              |   |            |  |            |    |              |    | 29 janvier 2016 | .016 70 \$      |                    |       |            |       |  |
|                                                                                                    |                                              |   |            |  |            |    |              |    |                 | 29 janvier 2016 |                    | 20 \$ |            |       |  |
|                                                                                                    |                                              |   |            |  |            |    |              |    |                 | 29 janvier 2016 |                    | 40 \$ |            |       |  |
|                                                                                                    |                                              |   |            |  |            |    |              |    |                 | 29 janvier 2016 |                    | 40 \$ |            |       |  |
|                                                                                                    |                                              |   |            |  |            |    |              |    |                 |                 | 29 janvier 2016    |       | 20 \$      |       |  |
|                                                                                                    |                                              |   |            |  |            |    |              |    | /               | 29 janvier 2016 |                    | 35 \$ |            |       |  |
|                                                                                                    |                                              |   |            |  |            |    |              |    | 29 janvier 2016 |                 | 20 \$              |       |            |       |  |
|                                                                                                    |                                              |   |            |  |            |    |              |    |                 | 29 janvier 2016 |                    | 35 \$ |            |       |  |

L'inscription en ligne vous intéresse? Suivez la procédure indiquée dans l'autre document joint à ce courriel pour que nous puissions vous donner accès au système.

En espérant que ce nouvel outil vous plaira!

Mathieu Boucher, coordonnateur ecole.amglobenski@mus.ulaval.ca

ÉCOLE PRÉPARATOIRE ANNA-MARIE-GLOBENSKI